# TICKETINO Everybody's Ticketing

# POS HANDBU®

# Inhaltsverzeichnis

| Einloggen                     | 2  |
|-------------------------------|----|
| Bestellprozess                | 3  |
| Promocodes                    | 4  |
| Veranstaltungen mit Saalplan  | 5  |
| Warenkorb                     | 6  |
| Ticketversicherung            | 6  |
| Anschrift                     | 7  |
| Bezahlen                      | 7  |
| Bestätigung / Tickets drucken | 8  |
| POS Hinweise                  | 9  |
| Stornierung                   | 10 |
| Abrechnungen / Berichte       | 12 |

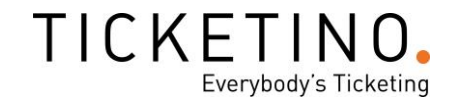

# Einloggen

- ✓ Webbrowser öffnen
- ✓ http://pos.ticketino.com aufrufen
- ✓ Benutzername und Passwort eingeben und auf Login klicken

|          | TICKETINO<br>Everybody's Ticketing       |
|----------|------------------------------------------|
|          | POS PORTAL LOGIN                         |
| POS      |                                          |
| Passwort |                                          |
|          | An diesem Computer automatisch einloggen |
|          | LOGIN                                    |
|          | TICKETINO AG                             |
|          | Birmensdorferstrasse 470                 |
|          | CH-8000 Zurich                           |
|          | E-Mail: info@ticketino.com               |
|          | Telefon: +41 43 500 40 80)               |

✓ Nun gelangen Sie auf die Standard-Seite der TICKETINO-POS-Plattform.

| w.                                                      | Interne versitet                                                | V 24/7                                                                                                    | ¥ 1000                                               | For rennamizatellen                                                                                                    |
|---------------------------------------------------------|-----------------------------------------------------------------|----------------------------------------------------------------------------------------------------|------------------------------------------------------|----------------------------------------------------------------------------------------------------|
| iome   Vorverkaufsstellen                               | FAQ   Kontakt                                                   | Deutsch -                                                                                                  | Deutschschweiz 🕶 🖉 🚨 Ca                              | illcenter • Warenkort                                                                                                    |
|                                                         | Suche nac                                                       | :h Event, Künstler, Ort, Datum                                                                             | etc.                                                 |                                                                                                    |
| MUSIK                                                   | THEATER                                                         | R SPOF                                                                                                    | रा                                                   | KONGRESS                                                                                                    |
|                                                         |                                                                 |                                                                                                    |                                                      |                                                                                                    |
|                                                         |                                                                 |                                                                                                    |                                                      |                                                                                                    |
|                                                         |                                                                 |                                                                                                    |                                                      |                                                                                                    |
| FICKETINO.                                              |                                                                 |                                                                                                    |                                                      |                                                                                                    |
|                                                         |                                                                 |                                                                                                    |                                                      |                                                                                                    |
| ICKETS KAUFEN                                           | SERVICE UND SUPPORT                                             | VERANSTALTER                                                                                               | ÜBER UNS                                             | SOCIAL MEDIA                                                                                                    |
| TICKETS KAUFEN<br>MUSIK                                 | SERVICE UND SUPPORT<br>VORVERKAUPSSTELLEN                       | VERANSTALTER<br>TICKETS ÜBER TICKETINO                                                                     | ÜBER UNS<br>BLOG                                     | SOCIAL MEDIA                                                                                                    |
| ICKETS KAUFEN<br>MUSIK<br>IHEATER                       | SERVICE UND SUPPORT<br>VORVERKAUFSSTELLEN<br>FAQ                | VERANSTALTER<br>TICKETS ÜBER TICKETINO<br>VERKAUFEN                                                        | ÜBER UNS<br>BLOG<br>TEAM                             | SOCIAL MEDIA                                                                                                    |
| TICKETS KAUFEN<br>MUSIK<br>THEATER<br>SPORT<br>KONDERSS | SERVICE UND SUPPORT<br>VORVERKAUFSSTELLEN<br>FAQ<br>KONTAKT     | VERANSTALTER<br>TICKETS ÜBER TICKETINO<br>VERKAUFEN<br>EVENT ERSTELLEN<br>BODISE                           | ÜBER UNS<br>BLOG<br>TEAM<br>JOBS                     |                                                                                                    |
| IICKETS KAUFEN<br>MUSIK<br>IHEATER<br>IPORT<br>KONGRESS | SERVICE UND SUPPORT<br>VORVERKAUFSSTELLEN<br>FAQ<br>KONTAKT     | VERANSTALTER<br>TICKETS ÜBER TICKETINO<br>VERKAUFEN<br>EVENT ERSTELLEN<br>PREISE<br>REFERENZEN             | ÜBER UNS<br>BLOG<br>TEAM<br>JOBS<br>AGB<br>IMPPESSUM | SOCIAL MEDIA<br>() () ()<br>() ()<br>() () ()<br>() ()<br>() () ()<br>() () ()<br>() () ()<br>() () ()<br>() () ()<br>() () ()<br>() () ()<br>() () ()<br>() () ()<br>() () ()<br>() () ()<br>() () ()<br>() () ()<br>() () ()<br>() () ()<br>() () ()<br>() () ()<br>() () () ()<br>() () () ()<br>() () () ()<br>() () () ()<br>() () () () ()<br>() () () () ()<br>() () () () ()<br>() () () () () ()<br>() () () () () () ()<br>() () () () () () () () () () () () () (                                                                                                    |
| TICKETS KAUFEN<br>MUSIK<br>FHEATER<br>SPORT<br>KONGRESS | SERVICE UND SUPPORT<br>VORVERKAUFSSTELLEN<br>FAL<br>KONTAKT     | VERANSTALTER<br>TICKETS ÜBER TICKETINO<br>VERKUITEN<br>EVENT ERSTELLEN<br>PREISE<br>REFERENZEN<br>FEATURES | UBER UNS<br>BLOG<br>TEAM<br>JOBS<br>AGB<br>IMPRESSUM | SOCIAL MEDIA<br>CONCERNIA<br>CONCERNI |
| TOKETS KAUFEN<br>HUSIK<br>HEATER<br>IPORT<br>(ONVORESS  | SERVICE UND SUPPORT<br>VORVERIKUPESTELLEN<br>FAQ<br>KONTAKT     | VERANSTAUTER<br>TOOKTS ÜBER TOOKETHIO<br>VERKOUTEN<br>EVEN TERSTELLEN<br>PREISE<br>REFERENZEN<br>FEATURES  | UBER UNS<br>BLOG<br>TEMM<br>JOBS<br>AGB<br>IMPRESSUM | 50014L MEDIA<br>(1) (2) (2)<br>(2) (2)<br>(2) (2)<br>(2)<br>(2)<br>(2)<br>(2)<br>(2)<br>(2)<br>(2)<br>(2)<br>(2)                                                                                                    |
| IOKETS KAUFEN<br>KUSIK<br>HIGITER<br>PORT<br>KONGRESS   | SERVICE UND SUPPORT<br>VOR ERVICIPATELEN<br>FRA<br>KONTACT      | VERASTAJER<br>TOGETS GER FOUETHO<br>VERAUFEN<br>DEDIT (RSTELEN<br>PRESE<br>REFERIOEN<br>FEATURES           | UBER UNS<br>ELGO<br>TEAM<br>JOBS<br>A08<br>IMPRESSIM | 5001AL MEDIA<br>() () () () () () () () () () () () ()                                                                                                    |
| ICKETS KAUFEN<br>NUSIK<br>MERTER<br>PORT<br>DIVORESS    | SERVICE UND SUPPORT<br>VORTRAURISTELLEN<br>FORTRAUT<br>KONTRAUT | VERASTLUTER<br>TOATS UBER TOATSON<br>USEQUERD<br>DURT DESTLUEN<br>PROSE<br>REFERENCEN<br>FERUNES           | UBER UNS<br>BLOG<br>TEUM<br>JODS<br>A08<br>IMPRESSUM |                                                                                                    |

#### Bestellprozess

- ✓ In der Suchleiste die entsprechenden Daten eingeben (Event-Name, Datum (z. B. «24.10.2017»), Ort, sonstige Stichwörter)
- ✓ Auf ,Suchen' klicken oder mit Enter bestätigen
- ✓ Die farbigen Punkte zeigen jeweils an, ob ein Event ausverkauft ist oder ob noch Tickets verfügbar sind

|              | FINO.<br>body's Ticketing         | 24.10.2017              |                                                |                                          | Q SUCHEN    |
|--------------|-----------------------------------|-------------------------|------------------------------------------------|------------------------------------------|-------------|
| MUS          | ык                                | THEATER                 |                                                | SPORT                                    | KONGRESS    |
| SUCHERGEBNIS | SE<br>erfügbar 🌒 Ti               | ickets an der Tages-/Ab | endkasse verfügbar                             | Vorverkauf beendet                       | Ausverkauft |
|              | Event                             |                         | Datum                                          | Ort                                      | Status      |
|              | Prophezeiungen - Wey<br>Universum | gweiser aus dem         | 24.10.2017<br>Türöffnung 18:30<br>Beginn 19:00 | Luzern<br>Hotel Waldstätterhof<br>Luzern | TICKETS     |
| TES .        | 30 Jahre Jugend Sinfo             | nieorchester Zürich     | 24.10.2017<br>Türöffnung 19:00<br>Beginn 19:30 | Aarau<br>Kultur & Kongresshaus<br>Aarau  | TICKETS     |

✓ Event auswählen über den Button «Tickets»

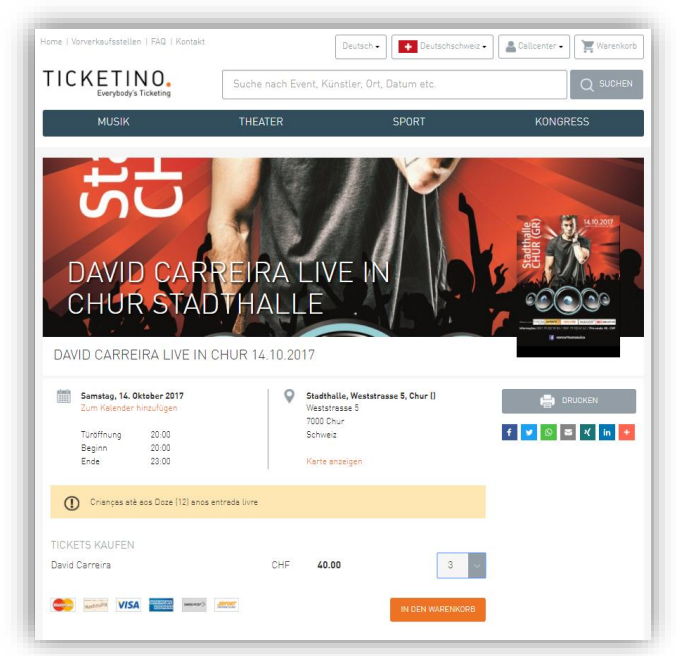

- ✓ Ticketkategorie und Anzahl Tickets auswählen
- ✓ Auf ,In Warenkorb einfügen' klicken

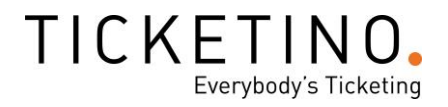

#### Promocodes

Falls der Kunde über einen Promocode verfügt, können Sie noch vor dem Auswählen der Tickets in dem Feld "Promotion Code" eingeben und bestätigen. Nun werden neue, reduzierte Kategorien angezeigt und können gebucht werden. Spätestens im Warenkorb muss der Rabatt erkennbar sein. Die Kategorien enthalten jeweils die Notiz \*PROMO\* im Namen.

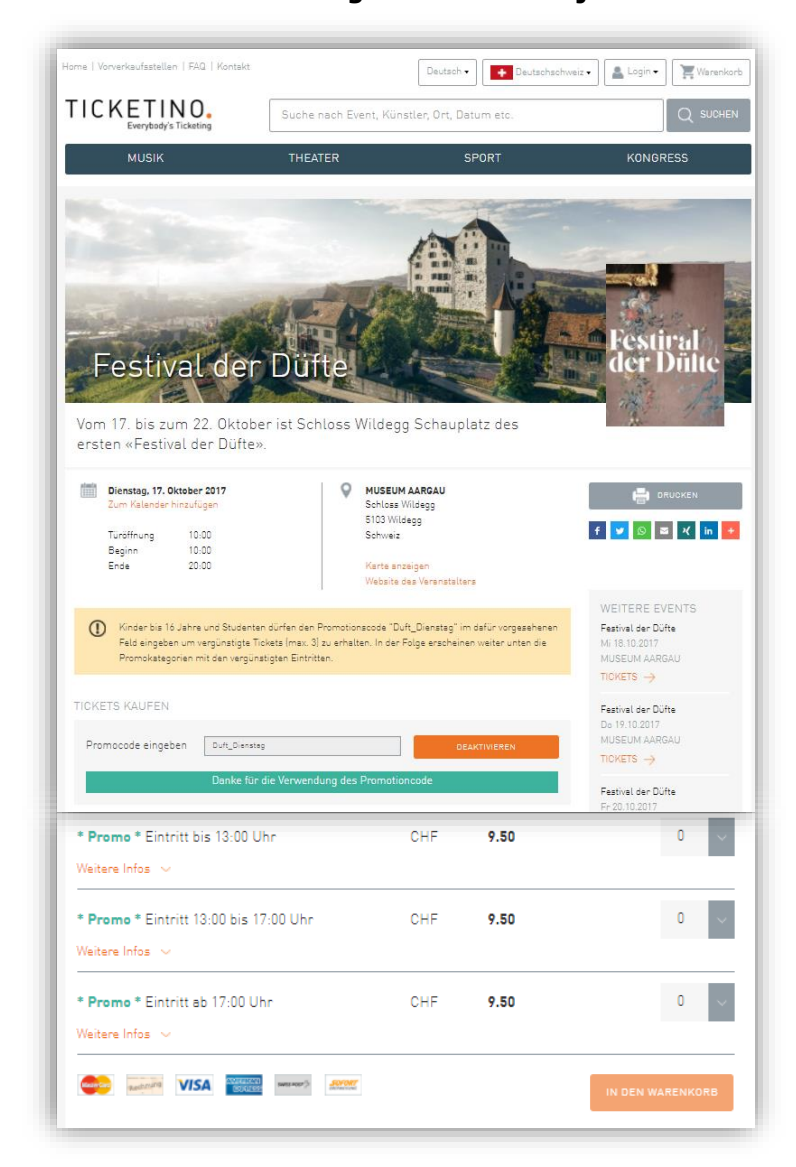

✓ Bei sitzplatzgenauen Tickets ist das Vorgehen dasselbe

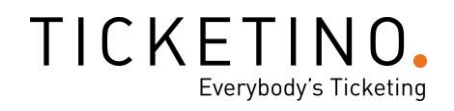

#### Veranstaltungen mit Saalplan

Handelt es sich um eine Veranstaltung mit nummerierten Plätzen, verändert sich der Bestellprozess leicht. Bei der Eventdetail-Seite erscheint ein oranger Button «Sitzplätze auf dem Saalplan buchen».

- ✓ Auf den gewünschten Bereich klicken, um die entsprechende Zone anzuzeigen
- Plätze auswählen und am unteren Seitenrand auf «Tickets buchen» klicken
- ✓ Wenn ein Promotionscode verwendet wurde, muss man zuerst die richtige Kategorie auswählen, bevor man die Tickets bucht

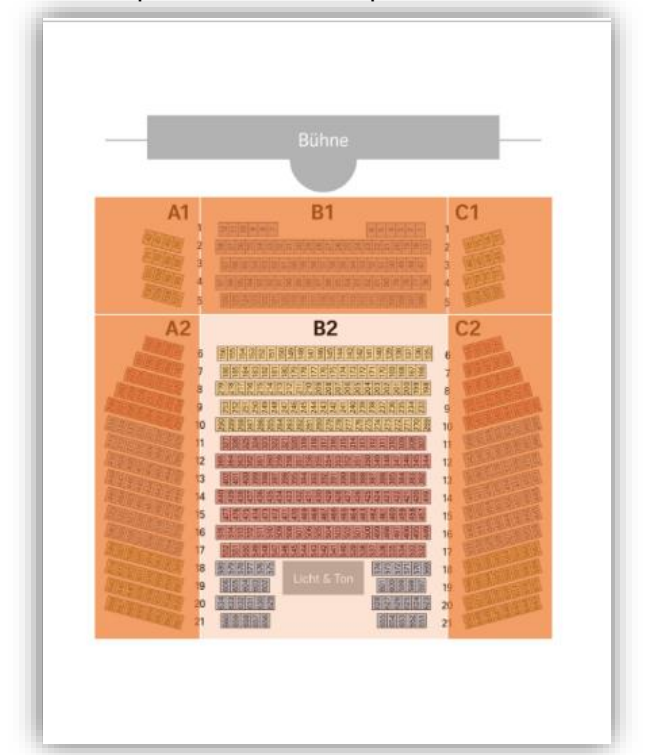

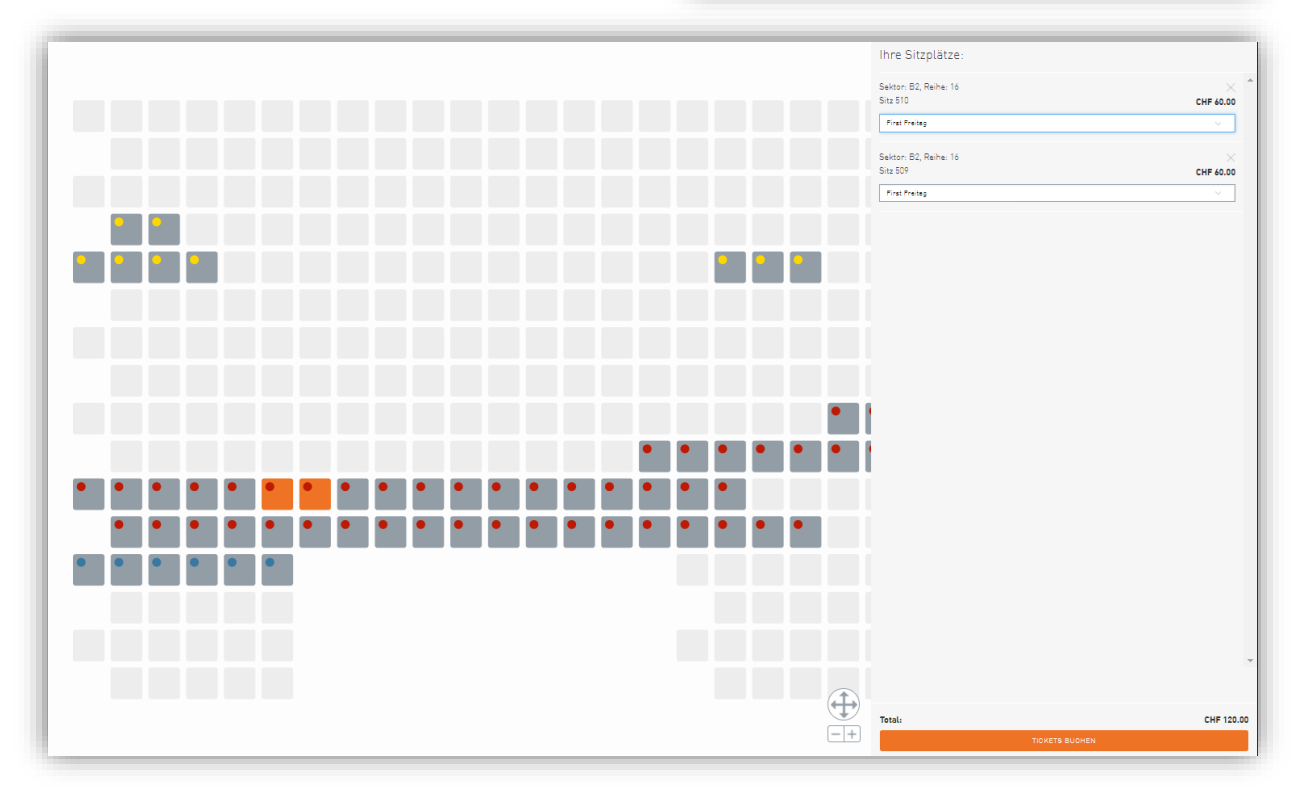

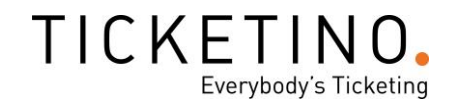

#### Warenkorb

- ✓ Sobald die Tickets im Warenkorb sind, kann der Bestellprozess fortgeführt werden
- ✓ Die Tickets sind für 30 Minuten reserviert
- ✓ Mit Klick auf das X rechts des Tickets, kann ein Ticket aus dem Warenkorb entfernt werden

| WARENKORB                                                                                                    | LIEFER- UND<br>ZAHLUNGSOPTIONEN                                                    | В       | BESTÄTIGUNG        |
|----------------------------------------------------------------------------------------------------|------------------------------------------------------------------------------------|---------|--------------------|
| Ihre Tickets sind für Sie<br>reserviert                                                                             | 30 Minuten im Warenkorb                                                            | Währung | OHF V              |
| TURMKONZERTE<br>22.09.2017 16:30:00<br>Werkraum Warteck PP / Turmstüb                                               | li, Basel                                                                          |         |                    |
| Normal                                                                                                    |                                                                                    |         | CHF 15.00 $	imes$  |
| Normal                                                                                                    |                                                                                    |         | CHF 15.00 $	imes$  |
| TICKETVERSICHERUNG<br>Mit dem Abschluss der Ticke<br>erhalten Sie im Verhinderung<br>erstattet. Details und AVB fin | tversicherung ( <b>CHF 0.90</b> )<br>Isfall den Ticketpreis zurück<br>den Sie hier |         | CHF <b>0.9</b>     |
| Total inkl. MWST.                                                                                                   |                                                                                    |         | CHF 30.9           |
|                                                                                                    |                                                                                    |         | WEITER ZUR ZAHLUNG |

#### Ticketversicherung

Standardmässig ist eine preiswerte Ticketversicherung eingefügt (Achtung: Bei veranstaltungsspezifischen Vorverkaufsstellen kann keine Ticketversicherung abgeschlossen werden). Diese schützt den Ticketkäufer, wenn er aus bestimmten Gründen nicht an der Veranstaltung teilnehmen kann. Wenn keine Ticketversicherung abgeschlossen wird, ist eine Rückgabe oder ein Umtausch der Tickets generell ausgeschlossen.

Wenn der Kunde keine Ticketversicherung wünscht, auf das Häkchen klicken um diese zu entfernen.

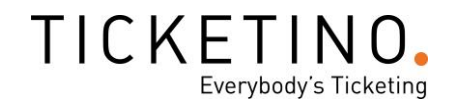

# Anschrift

Bei gewissen Veranstaltungen wird die Eingabe von Name und Adresse des Bestellers gefordert.

✓ Namen und Adresse eingeben und auf ,speichern und übernehmen` klicken

#### Bezahlen

- ✓ ,Direktbezahlen für POS` wählen
- ✓ Lieferart ,Manuell ausdrucken' wählen
- ✓ Zahlungsoption bestätigen
- ✓ Einkassieren beim Kunden

| WARENKORB                                                                                                    | LIEFER- UND<br>ZAHLUNGSOPTIONEN                                                        | BESTÄTIGUNG                                         |
|----------------------------------------------------------------------------------------------------|----------------------------------------------------------------------------------------|-----------------------------------------------------|
| WÄHLEN SIE EINE LIEFERAF                                                                                                    | ?T<br>;en<br>id dem Kunden ausgehändigt                                                | Į.                                                  |
| <ul> <li>WÄHLEN SIE EINE ZAHLUNG</li> <li>● Vorverkaufsstelle<br/>Direktbezahlung an der Vorverk</li> <li>Weitere Infos ∨</li> </ul> | SART<br>raufsstelle                                                                    | <u> ۵</u>                                           |
| ZUSAMMENFASSUNG<br>TURMKONZERTE<br>22.9.2017 16:30<br>Werkraum Warteck PP / Turmstübli,                                              | Basel                                                                                  |                                                     |
| Normal                                                                                                    |                                                                                        | CHF 15.00<br>CHF 15.00                              |
| Tickeversicherung<br>Kosten für Lieferung und Zshlung<br>Vorverksufsstellengebühr                                                    |                                                                                        | CHF 0.90<br>CHF 0.00<br>CHF 2.00                    |
| Total inkl. MWST<br>Mit einem Klick auf "Zahlungapflic<br>weitergeleitet.<br>Mit Ihrer Bestellung akzeptieren S                      | htig bestellen" werden Sie zu unserem exte<br>ie unsere Allgemeinen Geschäftsbedingung | <b>CHF 32.90</b><br>ernen Zahlungsanbieter<br>gen . |
|                                                                                                    |                                                                                        | BESTELLEN                                           |

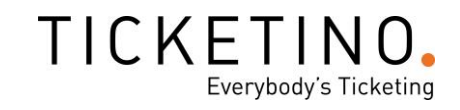

# Bestätigung / Tickets drucken

- ✓ Die Bestellung ist nun abgeschlossen.
- ✓ Bei ,Tickets' auf ,Download` klicken
- ✓ Datei öffnen (Adobe Reader)
- ✓ Ticket für den Kunden ausdrucken

| WARENKORB                                                             | LIEFER- UND<br>ZAHLUNGSOPTIONEN                                  | BESTÄTIGUNG |
|-----------------------------------------------------------------------|------------------------------------------------------------------|-------------|
| BESTEN DANK FÜR IHRE                                                  | RESTELLUNG                                                       |             |
| Ihre Bestell-Nr. lautet 2034<br>Betrag: CHF 0.00                      | 496                                                              |             |
| Bitte notieren Sie Ihre Bestell-N<br>Sie erhalten in Kürze eine Beste | r. für allfällige Support-Anfragen.<br>Ilbestätigung per E-Mail. |             |
| Laden Sie jetzt Ihr Ticket herunt                                     | er und drucken Sie es aus.                                       |             |
|                                                                       | LDEN                                                             |             |
|                                                                       | LADEN                                                            |             |
|                                                                       |                                                                  |             |

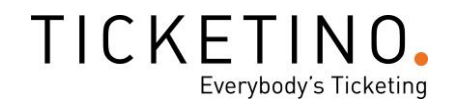

#### **POS Hinweise**

Falls der Veranstalter spezifische Informationen für die Mitarbeiter an den Verkaufspunkten oder im Callcenter hinterlegt, werden diese oberhalb der Event-Detailbeschreibung in Gelb angezeigt. Nutzen Sie diese Informationen um Ticketkäufer besser über einen bestimmten Event zu beraten und Sie auf interessante Möglichkeiten aufmerksam zu machen.

| Festival der Dü<br>Vom 17. bis zum 22. Oktober ist So<br>ersten «Festival der Düfte».                                                     | teloss Wildegg Schauplatz des                                                                                                    | Festival<br>der Dütte                                                                |
|----------------------------------------------------------------------------------------------------|----------------------------------------------------------------------------------------------------|--------------------------------------------------------------------------------------|
| Dienstag, 17. Oktober 2017<br>Zum Kalenden hinzufügen<br>Türöffnung 10:00<br>Beginn 10:00<br>Ende 20:00                                   | MUSEUM AARGAU     Schloss Wildegg     S103 Wildegg     Schweiz     Karte anzeigen     Website des Verenstelters                    | 📑 DRUCKEN<br>f 💙 💿 🛎 स in 🗲                                                          |
| Kinder bis 16 Jahre und Studenten dürfen de<br>Feld eingeben um vergünstigte Tickets (max.<br>Promoketegorien mit den vergünstigten Eintr | '<br>n Promotionscode "Duft_Dienstag" im dafür vorgesehenen<br>3) zu erhalten. In der Folge erscheinen weiter unten die<br>ritten. | WEITERE EVENTS<br>Festivel der Düfte<br>Mi 18.10.2017<br>MUSEUM AARGAU<br>TICKETS -> |
| Reine Rollstuhlplätze verfügber, Eintrittsticke<br>Aktivitäten                                                                            | t muss IMMER gebucht werden, unsbhängig von weiteren                                                                               | Festival der Düfte<br>Do 19.10.2017<br>MUSEUM AARGAU                                 |
| TICKETS KAUFEN Promocode eingeben                                                                                                    | EINLÖSEN                                                                                                    | TICKETS -><br>Festivel der Düfte<br>Fr 20.10.2017                                    |
|                                                                                                    |                                                                                                    |                                                                                      |

#### Stornierung

Ticketreservationen die von Ihrer Vorverkaufsstelle vorgenommen wurden, können Sie bis zum Start des Events selbst stornieren.

- ✓ Auf den POS Namen oben rechts klicken
- ✓ Menüpunkt ,Bestellungen' klicken
- ✓ Getätigte Bestellungen werden angezeigt und können mit dem Suchfilter eingegrenzt werden

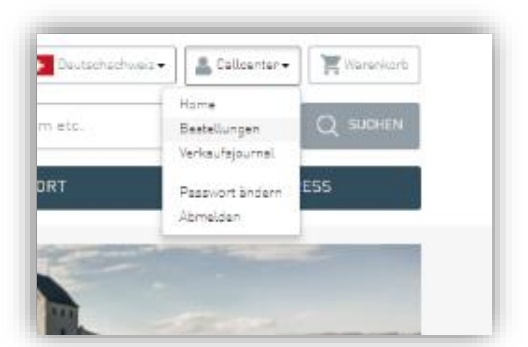

| Event                                 | BESTELLUNGEN                          |
|---------------------------------------|---------------------------------------|
| Bestelldatum von / Bestelldatum bis   |                                       |
| Volltextsuche (Name, Vorname, E-Mail) |                                       |
| Ticket-Nummer (ohne Punkte)           |                                       |
| Rechnungs-Nr.                         |                                       |
|                                       | Auch stornierte Bestellungen anzeigen |
|                                       | BESTELLUNGEN ANZEIGEN                 |
|                                       |                                       |

## ✓ Zu stornierende Bestellung suchen und auf ,öffnen' klicken

| Datum / Zeit    | Rechnungs-Nr. | Währung | Betrag | Anz. Tickets | Tickets  | Quittung | Details |
|-----------------|---------------|---------|--------|--------------|----------|----------|---------|
| 20.9.2017 13:04 | 2034428       | CHF     | 41.90  | 2            | Download | Download | Öffnen  |
| 20.9.2017 09:14 | 2034242       | CHF     | 92.90  | 5            | Download | Download | Öffnen  |
| 19.9.2017 13:59 | 2033749       | CHF     | 22.00  | 2            | Download | Download | Öffnen  |
| 19.9.2017 13:52 | 2033751       | CHF     | 74.00  | 3            | Download | Download | Öffnen  |
| 19.9.2017 11:19 | 2033665       | CHF     | 58.30  | 3            | Download | Download | Öffnen  |
| 19.9.2017 09:15 | 2033579       | CHF     | 32.00  | 2            | Download | Download | Öffnen  |

In einem neuen Tab erscheint jetzt die Stornierungsoption. Sie können ganze Bestellungen oder einzelne Tickets stornieren. Falls es sich um eine sitzplatzgenaue Bestellung handelt, wird der Sitzplatz nach dem Stornierungsvorgang wieder freigegeben.

TICKETINO.

Everybody's Ticketing

Ganze Bestellung stornieren:

✓ ,Ganze Bestellung stornieren" anklicken

Einzelne Tickets stornieren:

- ✓ Zu stornierende Tickets auswählen
- ✓ ,Selektierte Tickets stornieren' anklicken

| Datum                                                                                       |                                                                                   | 20.9.2017 13:04   |                                                                                                    |
|---------------------------------------------------------------------------------------------|-----------------------------------------------------------------------------------|-------------------|----------------------------------------------------------------------------------------------------|
| Storniert                                                                                   |                                                                                   | Nein              |                                                                                                    |
| Zahlungsar                                                                                  | t                                                                                 | Vorverkaufsstelle |                                                                                                    |
| Bezahlt?                                                                                    |                                                                                   | Nein              |                                                                                                    |
| Total                                                                                       |                                                                                   | CHF 41.90         |                                                                                                    |
| Total Ticket                                                                                | tversicherung                                                                     | CHF 0.90          |                                                                                                    |
| Total Clima                                                                                 | te Partner                                                                        | CHF 0.00          |                                                                                                    |
|                                                                                             |                                                                                   |                   |                                                                                                    |
| POS Gebüh<br>ZAHLUNG<br>Keine Zahlu                                                         | r<br>ƏEN<br>ngen                                                                  | CHF 3.00          |                                                                                                    |
| POS Gebüh<br>ZAHLUNG<br>Keine Zahlu<br>TICKETS                                              | r<br>GEN<br>ngen                                                                  | CHF 3.00          |                                                                                                    |
| POS Gebüh<br>ZAHLUNG<br>Keine Zahlu<br>TICKETS                                              | r<br>∋EN<br>Ingen<br>ent                                                          | CHF 3.00          | Dr Haas und dr Igel                                                                                            |
| POS Gebüh<br>ZAHLUNG<br>Keine Zahlu<br>TICKETS                                              | r<br>∂EN<br>Ingen<br>ent<br>sket-Typ                                              | CHF 3.00          | Dr Haas und dr Igel<br>Erwachsene                                                                              |
| POS Gebüh<br>ZAHLUNG<br>Keine Zahlu<br>TICKETS<br>L Ev<br>Tic<br>Pn                         | r<br>∋EN<br>ngen<br>ent<br>sket-Typ<br>eis                                        | CHF 3.00          | Dr Haas und dr Igel<br>Erwachsene<br>CHF 21.70                                                                 |
| POS Gebüh<br>ZAHLUNG<br>Keine Zahlu<br>TICKETS<br>Ev<br>Tic<br>Pn<br>Tic                    | r<br>∋EN<br>Ingen<br>ent<br>sket-Typ<br>eis<br>sket-Code                          | CHF 3.00          | Dr Haas und dr Igel<br>Erwachsene<br>CHF 21.70<br>0835.6129.3354                                               |
| POS Gebüh<br>ZAHLUNG<br>Keine Zahlu<br>TICKETS<br>Ev<br>Tic<br>Pn<br>Tic<br>Ev              | r<br>∋EN<br>ngen<br>ent<br>sket-Typ<br>eis<br>sket-Code<br>ent                    | CHF 3.00          | Dr Haas und dr Igel<br>Erwachsene<br>CHF 21.70<br>0835.6129.3354<br>Dr Haas und dr Igel                        |
| POS Gebüh<br>ZAHLUNG<br>Keine Zahlu<br>TICKETS<br>Ev<br>Tic<br>Pn<br>Tic<br>Ev<br>Tic       | r<br>∋EN<br>ngen<br>ent<br>sket-Typ<br>eis<br>sket-Code<br>ent<br>sket-Typ        | CHF 3.00          | Dr Haas und dr Igel<br>Erwachsene<br>CHF 21.70<br>0835.6129.3354<br>Dr Haas und dr Igel<br>Kinder              |
| POS Gebüh<br>ZAHLUNG<br>Keine Zahlu<br>TICKETS<br>Ev<br>Tic<br>Pr<br>Tic<br>Ev<br>Tic<br>Pr | r<br>ƏEN<br>ngen<br>ent<br>sket-Typ<br>eis<br>sket-Code<br>ent<br>sket-Typ<br>eis | CHF 3.00          | Dr Haas und dr Igel<br>Erwachsene<br>CHF 21.70<br>0835.6129.3354<br>Dr Haas und dr Igel<br>Kinder<br>CHF 16.30 |

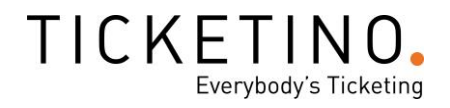

#### Abrechnungen / Berichte

Mit dem Verkaufsbericht behalten Sie alle Ihre Verkäufe und Stornierungen immer im Überblick. Im TICKETINO POS können Sie Verkaufsberichte im PDF-Format erstellen und herunterladen.

- ✓ Im oberen Navigations-Menü auf den POS-Namen klicken
- ✓ "Verkaufsjournal" anklicken
- ✓ Zeitraum eingeben und auf "Journal herunterladen" klicken

| VERKAUFSJOURNAL        |
|------------------------|
| Von:<br> dd.mm.yy      |
| Bis:                   |
|                        |
| JUURNAL HERUNI ERLADEN |
|                        |

Haben Sie Tickets verkauft, erhalten Sie täglich ein Verkaufsjournal per E-Mail. Stellen Sie Abweichungen zu Ihrer Buchhaltung fest, melden Sie sich bitte umgehend, damit wir allfällige Unstimmigkeiten sofort korrigieren können.

Offizielle Vorverkaufsstellen von TICKETINO erhalten von uns regelmässige Rechnungen für die Ticketeinnahmen. Die vereinbarte Provision ist auf der Abrechnung direkt in Abzug gebracht.

Bei Fragen stehen wir Ihnen unter +41 43 500 40 80 oder info@ticketino.com gerne zur Verfügung.

Ihr TICKETINO-Team